## INNOVATION I QUALITÉ I SERVICE DIMENSIONS PORTES I FENÊTRES

## Comment accéder au service en ligne

## 1) Par Internet:

À l'aide de votre navigateur Internet, aller au <u>http://services.dimensionspf.com</u>, ou;

2) Par notre logiciel Dimensions:

Vous devez cliquer sur le bouton Service Après-Vente.

| D+ V6 - I | stimateur Utilisateu                           | – 🗆 X                                                                                                    |                           |                        |
|-----------|------------------------------------------------|----------------------------------------------------------------------------------------------------|---------------------------|------------------------|
| E         | stimations                                     | Paramètres                                                                                                    | Configuration             | Gestion des<br>Clients |
| Re<br>Si  | cherche de<br>oumission                        | DIMENSI<br>2017<br>Vous pouvez faire vos su<br>demandes de Service Ap<br>ligne. Visitez la section Fr<br>Extranet | Utilisateur               |                        |
|           | Service<br>près-Vente<br>Guivi des<br>ommandes | You can follow your order<br>service request online. Pl<br>section on our Extranet<br>http://clients.dir          | Extranet                  |                        |
| 1         | À propos                                       | Utilitaires                                                                                                    | Dépannage<br>téléphonique | Sortie                 |

Si vous n'avez pas de compte, vous devez **remplir le formulaire** pour **en faire la demande** pour un accès à notre site en ligne (1).

Une fois le formulaire rempli, cela prendra entre 24 à 48 heures pour que le compte soit créé. Une confirmation vous sera alors envoyée par courriel. Veuillez vous assurer de bien conserver votre nom d'utilisateur et de mot de passe en lieu sûr.

Veuillez ensuite entrer votre **Nom utilisateur** (2) et votre **Mot de passe** (3), cliquez ensuite Connexion.

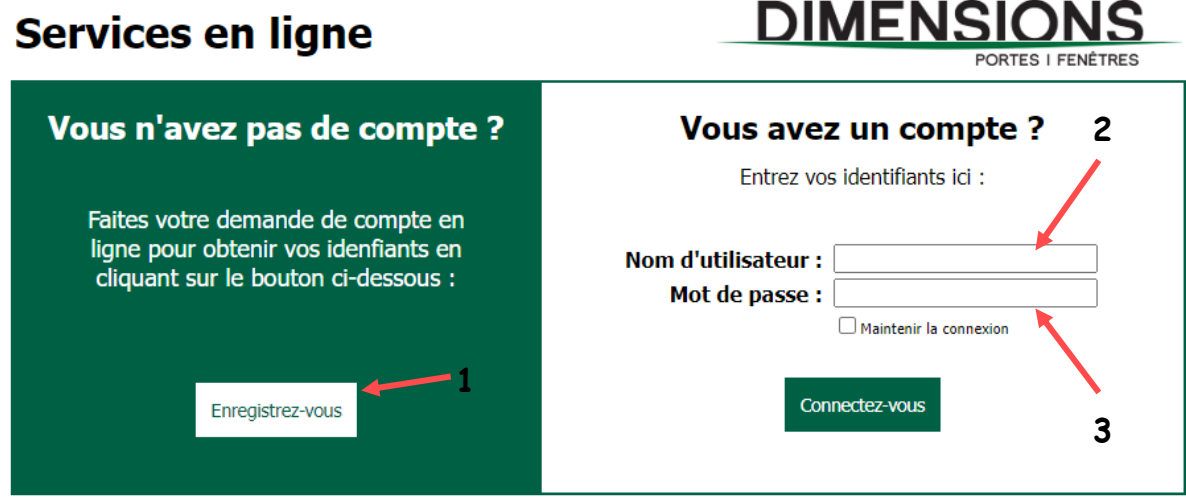

English version

Aide-Mémoire 🕜

## Étape #1

| (←) → 健 @ 🖉           | reinote.dimensionspt.com/82/services/cletault.aspx? | 'Reset_1   |                       | … ☑ ☆ | IN © ® ≡                               |
|-----------------------|-----------------------------------------------------|------------|-----------------------|-------|----------------------------------------|
| 🚸 Service après-vente | Service après vente                                 | English    | version               |       | Utilisateur : Demonstration            |
| 4 Nouvelle demande    | DEN ANDE SOVICE                                     |            |                       |       |                                        |
| Lisbe des demandes    | Rechercher Emformation solvante .                   |            | Rechercher Ratraichin |       |                                        |
| 国 Suivi des commandes | Creer une nouvelle demande                          | <b>—</b> 4 |                       |       | Voir toute                             |
| S Déconnexion         |                                                     |            |                       |       |                                        |
|                       |                                                     |            |                       |       |                                        |
|                       |                                                     |            |                       |       |                                        |
|                       |                                                     |            |                       |       |                                        |
|                       |                                                     |            |                       |       |                                        |
|                       |                                                     |            |                       |       |                                        |
|                       |                                                     |            |                       |       |                                        |
|                       |                                                     |            |                       |       |                                        |
|                       |                                                     |            |                       |       |                                        |
|                       |                                                     |            |                       |       |                                        |
|                       | \$                                                  |            |                       |       | Coopsight 2010-2017, by Mee-Toron inc. |

Vous avez le choix entre créer une **Nouvelle demande** (4) ou voir la **Liste des demandes** actuellement en cours (5).

En prenant le choix de créer une nouvelle demande, vous allez voir cette nouvelle fenêtre.

| 🔯 Wiki Informatique – Intra 🗙 🛛 🔯 Base de cor | nnaissances - 🗙 📴 Modifier l'article ( Intran 🗙 🧬 cPanel - Com                            | ptes de mi 🗙 📃 Se connecter « Emplois 🕆 🗙 Brother MFC-9330C | DW X G MFC-9330CDW color pri X Printed colors are not at X Pr       | ortes Dimensions Doors 🛛 🗙 | + - o ×                     |
|-----------------------------------------------|-------------------------------------------------------------------------------------------|-------------------------------------------------------------|---------------------------------------------------------------------|----------------------------|-----------------------------|
| → C                                           |                                                                                           |                                                             |                                                                     |                            | II\ © ⊖ 8 🍥 Ξ               |
| 🐢 cPanel - Principal 🧧 TeamViewer Manage      | Soogle Traduction \ominus Restart System Backup 🖨 Mec-Inov Or                             | bite System 🛛 Mec-Inov Informatiqu 🧮 Synchronisation - Deli | Kaspersky Security Ce  Openfire Console d'A  Mttps://192.168.123.18 | Speedtest Custom - T       |                             |
| 🚸 Service après-vente                         | 🞸 Service après-vente                                                                     | En                                                          | lish version                                                        |                            | Utilisateur : Demonstration |
| Nouvelle demande                              | DEMANDE DE SERVICE : D2007-2845                                                           | Envoyer Imprimer Fermer                                     |                                                                     |                            |                             |
| Suivi des commandes                           | Etat de la demande : Nouvelle demande en préparation<br>Date envoyée :<br>Date terminée : |                                                             | _                                                                   |                            |                             |
| Decomination                                  | Entrez le numéro de la commande ou votre numéro de P.O. :                                 | Valider                                                     | 7                                                                   |                            |                             |
|                                               | Adresse de la réparation :                                                                | Adresse du client                                           |                                                                     |                            |                             |
|                                               | Modifier Produits affectés :                                                              | Modifier                                                    |                                                                     |                            |                             |
|                                               |                                                                                           |                                                             |                                                                     |                            |                             |
|                                               | Problème : GÉNÉRAL > Fenêtres Sélectionne                                                 | e .                                                         |                                                                     |                            |                             |
|                                               | Explication :                                                                             |                                                             |                                                                     |                            |                             |
|                                               | Fichiers attachés : 🐴 Ajouter un fichier                                                  |                                                             |                                                                     |                            |                             |
|                                               |                                                                                           | Exvoyer Ingeinae Fremer                                     |                                                                     |                            |                             |

Vous devez entrer le **Numéro de la commande** (ID) ou le numéro de **P.O**. dans ce champ (6) ensuite cliquez sur **Valider** (7).

Vous allez voir un menu pour sélectionner la séquence affectée par le problème. *Il est primordial de faire une identification juste car celleci est directement ciblée pour notre intervention à venir* (8) et cliquez sur **Sélectionner** (9) pour fermer la fenêtre.

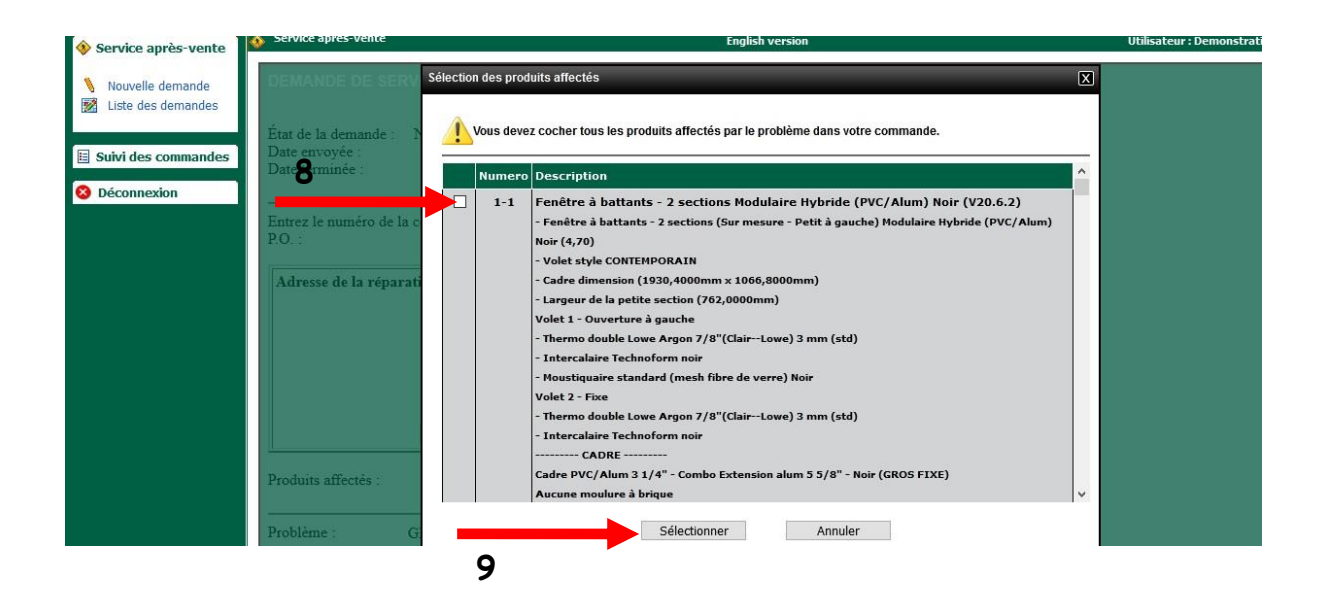

Une fois le ou les objets sélectionnés, vous allez voir les modifications apparaître : assurez-vous d'avoir validé qu'il s'agit bien du produit affecté.

| 🚸 Service après-vente                                            | service après-vente                                                                                                    | English version                                                                                                    | Utilisateur : Demonstral |
|------------------------------------------------------------------|----------------------------------------------------------------------------------------------------|----------------------------------------------------------------------------------------------------|--------------------------|
| <ul> <li>Nouvelle demande</li> <li>Liste des demandes</li> </ul> | Entrez le numéro de la commande ou votre numéro de P.O. :                                                              | 135-96498 Valider                                                                                                    |                          |
| <ul> <li>Suivi des commandes</li> <li>Déconnexion</li> </ul>     | Adresse de la réparation :<br>Modifier                                                                                 | Adresse du client :<br>TEST DRIVE<br>123 RUE DE LA RIVIERE<br>VILLE DE LA RIVIERE (Québec)<br>A1A 1A1<br>555-555-1234<br><b>10</b> Modifier |                          |
|                                                                  | Produits affectés : Numéro Description<br>1-1 Fenêtre à battants - 2 s.<br>- Fenêtre à battants - 2<br>(PVC/Alum) Noir | ections Modulaire Hybride (PVC/Alum) Noir (V20.6.2)<br>sections (Sur mesure - Petit à gauche) Modulaire Hybride                             |                          |

Ensuite, il faut cliquer sur **Modifier** (10) pour ajouter l'adresse de la réparation (adresse du consommateur). Une fois cela fait, cette fenêtre va apparaître.

| om:          |        | <br>    | <br> |
|--------------|--------|---------|------|
| dresse :     |        |         |      |
| aresse 2 :   | -      | <br>    | <br> |
| me .         | Québas | <br>284 |      |
| ode Postal : | Quebec | V       |      |
| éléphone 1 : |        |         |      |
| éléphone 2 : |        | <br>    |      |
| otes :       |        | <br>114 |      |

Vous n'avez qu'à remplir les informations : nom, adresse, ville, code postal, téléphone. Cliquez sur **Modifier** pour sauvegarder l'information (11).

Validez la **catégorie du problème**, celle-ci peut être changée en cliquant sur le bouton **Sélectionner** ci-dessous (12).

| Problème :          | GÉNÉRAL > Fenêtres Sélectionner |         |          |        |
|---------------------|---------------------------------|---------|----------|--------|
| Explication :       |                                 | <br>12  |          |        |
|                     |                                 |         |          |        |
|                     |                                 |         |          |        |
|                     |                                 |         |          | .:     |
| Fichiers attachés : | Ajouter un fichier              |         |          |        |
| <u></u>             |                                 |         | H        | 0      |
|                     |                                 | Envoyer | Imprimer | Fermer |

Une fois cela fait, cette fenêtre va apparaître.

| Problème : | ⊡GÉNÉRAL<br>☐ Fenêtres<br>☐ Porte d'Acier | ^ |
|------------|-------------------------------------------|---|
|            | i⊷ <u>≡</u> Porte Patio                   |   |
|            |                                           |   |
|            |                                           |   |
|            |                                           |   |

Choisissez la catégorie appropriée et cliquez sur **Sélectionner** (13).

Explication du problème

Afin d'améliorer l'efficacité de l'intervention des techniciens, des explications sur le problème doivent être inscrites (14).

| Problème :          | GÉNÉRAL > Fenêtres Sélectionner           |                      |     |
|---------------------|-------------------------------------------|----------------------|-----|
| Explication :       |                                           |                      |     |
|                     |                                           |                      |     |
| 14                  |                                           |                      |     |
|                     |                                           |                      |     |
| Fichiers attachés : | <sup>1</sup> Ajouter un fichier <b>15</b> |                      |     |
|                     |                                           | 🖬 🛃 🜔                | 3   |
|                     |                                           | Envoyer Imprimer Fer | mer |

Des photos d'ensemble du produit et de la problématique sont idéales pour cibler l'intervention à effectuer (15).

À cette étape le numéro de la demande de service est créé : **Exemple : D2007-0456** 

| Veuillez sélectionner les images :<br>Parcourir Aucun fichier sélectio | joindre à la demand<br>né. | e : |  |
|------------------------------------------------------------------------|----------------------------|-----|--|
| Téléverser les images                                                  | - 17                       |     |  |
|                                                                        |                            |     |  |

Cliquez sur Parcourir (16) et choisir l'emplacement de vos photos, cliquez sur Téléverser les images à la requête (17). Attacher pour fermer la fenêtre (18).

Vous êtes prêt à nous envoyer la demande de Service en ligne. Cliquez sur Envoyer (19).

| Problème :          | GÉNÉRAL > Fenêtres | Sélectionner |    |         |          |        |
|---------------------|--------------------|--------------|----|---------|----------|--------|
| Explication :       |                    |              |    |         |          |        |
|                     |                    |              |    |         |          |        |
|                     |                    |              |    |         |          |        |
|                     | Jm                 |              |    |         |          |        |
| Fichiers attachés : | Ajouter un fichier |              |    |         |          |        |
|                     |                    |              |    |         | Pa       | 8      |
|                     |                    |              | 19 | Envoyer | Imprimer | Fermer |

Confirmez que vous êtes certain de vouloir envoyer cette demande de service Envoyer (20).

| Envoyer |                                                             | X |
|---------|-------------------------------------------------------------|---|
| 1       | Êtes-vous sûr de vouloir envoyer cette demande de service ? |   |
| 20 —    | Envoyer Annuler                                             |   |

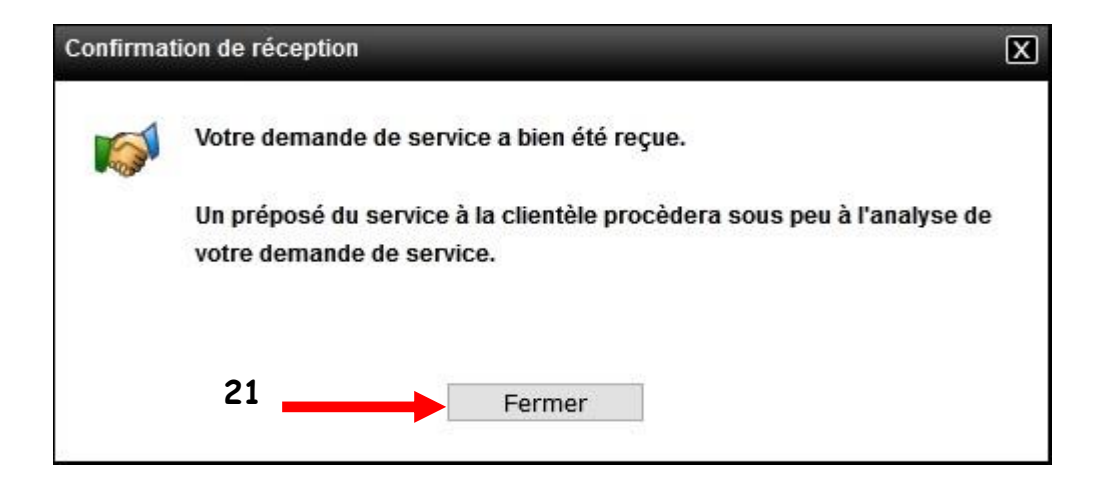

À partir de maintenant, vous pourrez faire le suivi en ligne !